## MarkingMate 2.5

## 使用手册

- 实用篇 包含如何安装驱动程式、资料备份、镜头校正、红光、DXF 档打标、旋转轴打标、X/Y/Z 滑台、飞行打标、分图打标、曲面打标、自动化文字与自动化等实用内容。
- **详述篇** 包含软体所有操作与选项功能完整介绍。
- **公用程式篇** 包含附属公用程式如 DrvManager、Make\_FNT、SHX to FON 等。
- **延伸外挂模组** 延伸外挂模组的使用说明手册。
- **CVP 电脑视觉定位** CVP 电脑视觉定位模组的使用说明手册。
- **OCX 手册 OCX** 开发工具的使用说明手册。
- MC-1 手册 MC-1 控制器的完整安装说明手册。
- **PCMark 手册** PCMark 控制卡的完整安装说明手册。
- New!!● PMC2 手册 PMC2 控制卡的完整安装说明手册。

使用手册(20100818)